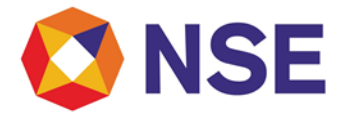

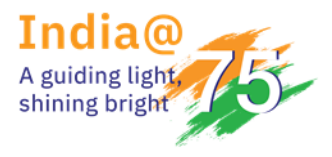

# **National Stock Exchange of India**

## Circular

| Department: Compliance          |                         |  |  |  |  |  |  |
|---------------------------------|-------------------------|--|--|--|--|--|--|
| Download Ref No: NSE/COMP/66522 | Date: February 05, 2025 |  |  |  |  |  |  |
| Circular Ref. No: 10/2025       |                         |  |  |  |  |  |  |

To All Members,

#### Sub: Testing environment for revised reporting format of Margin Trading Facility (MTF)

This has reference to Exchange circular reference no. NSE/COMP/64519 dated October 11, 2024 regarding revision in FAQ's and reporting format of Margin Trading Facility (MTF).

In view of the changes informed vide the aforementioned circular, a testing facility is being provided to all the eligible Members i.e. members who have availed MTF facility for uploading the daily margin trading files as per the revised format.

The manuals for accessing the portal and reporting daily MTF are enclosed as under:

- Annexure A Steps for login and creation of user on Member portal
- Annexure B User Manual for uploading daily margin trading file
- Annexure C Revised format of reporting file
- Annexure D Validations applicable to the file format

A separate communication shall be issued by the Exchange for implementation of revised reporting format. Till such time, Members shall continue to upload the MTF files in the existing format through the Member portal of Exchange.

All Members are advised to take note of the same.

For any support, please reach out to the helpdesk on 1800 266 0050 (Select IVR option 3) or email at <u>memcompliance support@nse.co.in.</u>

For and on behalf of **National Stock Exchange of India Limited** 

Swati Sopare Chief Manager

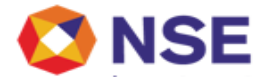

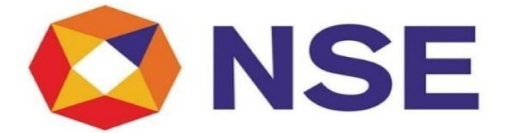

# National Stock Exchange of India Ltd.

| Document Name | Member Portal User Guide Ver 1.0.docx |
|---------------|---------------------------------------|
| For           | Member Portal                         |
| Applicable to | Member Admin User                     |
| Purpose       | User creation and Maintenance         |

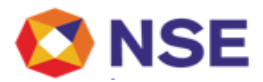

## User Guide for Member Admin for Member Portal User creation and Maintenance

- Click on Member Portal link as given below:
   Uat : <u>https://uat.connect2nsccl.com/MemberPortal/</u>
- > The below screen will open
- Enter the Admin User id , Member code ,Admin Password & Captcha (For User id and Member code fields, add the respective member code, Password - <u>Abcd@12345678</u>)
- Click on Login button

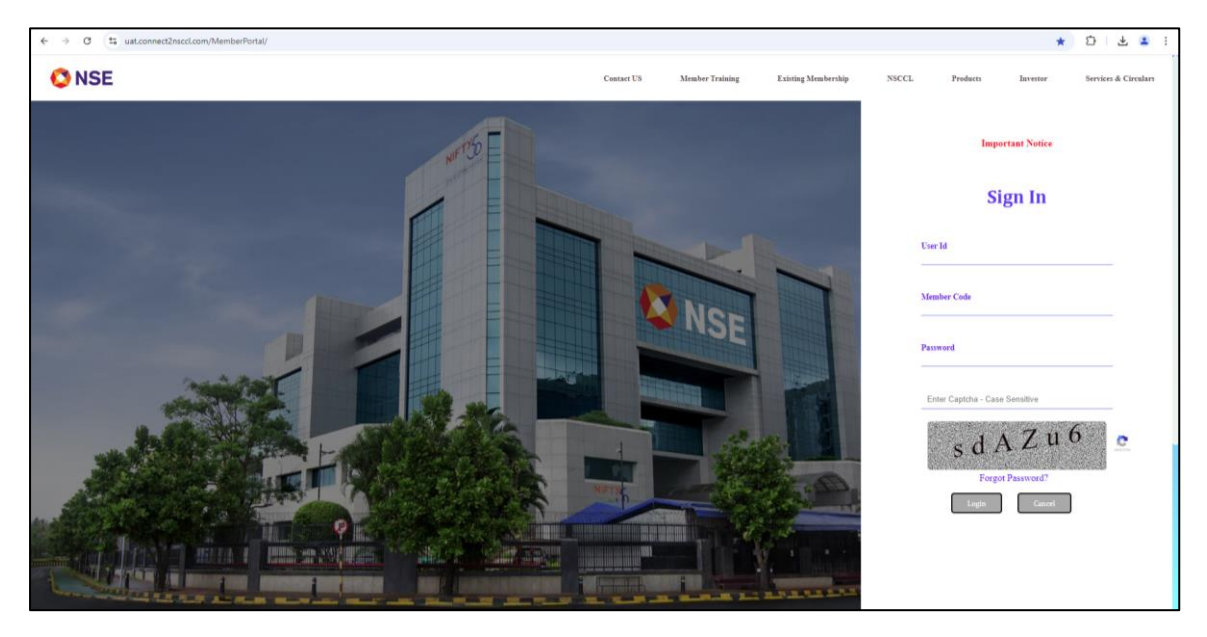

> The below screen will open

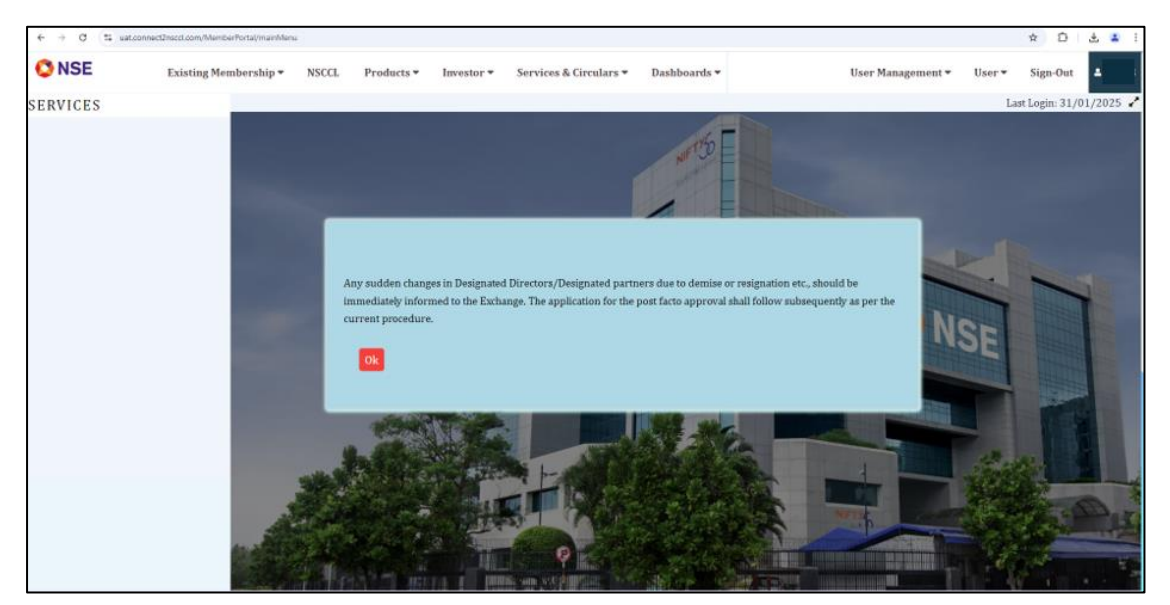

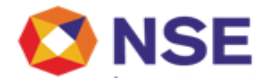

Procedure for New Sub User creation for the member:

Click on User Management > Add User

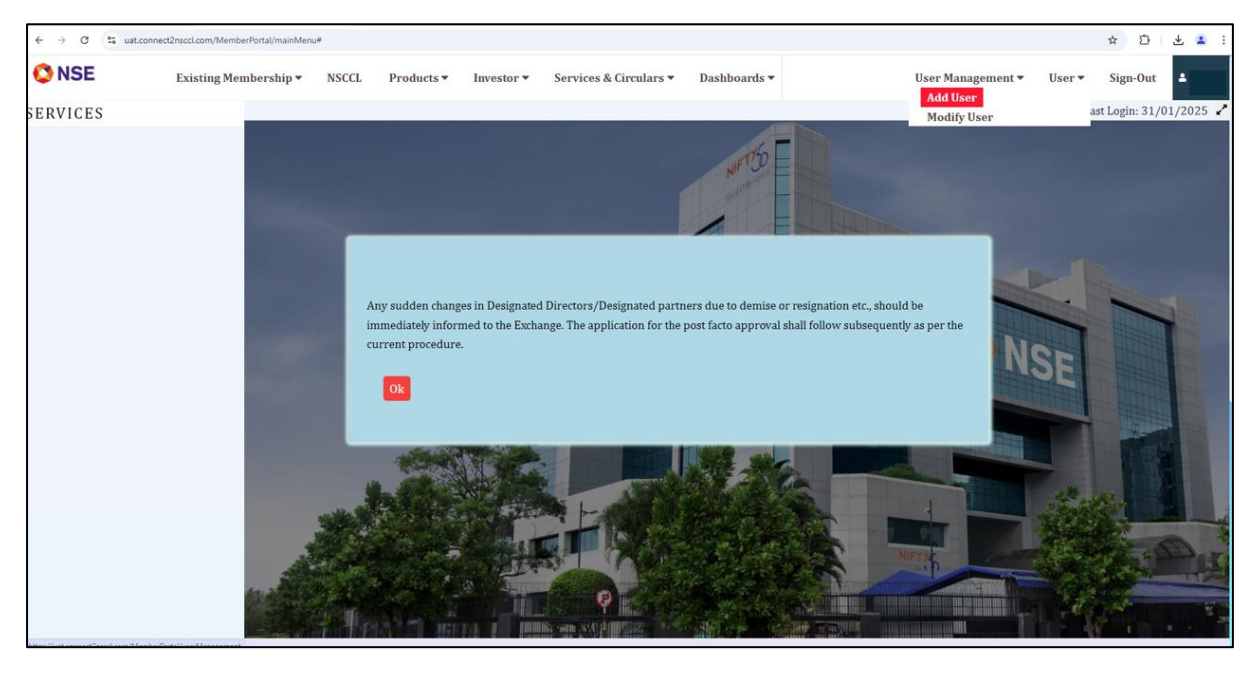

- > The below screen will open
- Select the user type as "Sub user"
- Click on Next button

| $\leftarrow \  \   \rightarrow \  \   {\tt G}$ | aut.connect2nsccl.com/MemberPortal/userMana                             | gement |            |            |                        |              |                   |        | \$       | 3   3 | Ł 😩 i    |
|------------------------------------------------|-------------------------------------------------------------------------|--------|------------|------------|------------------------|--------------|-------------------|--------|----------|-------|----------|
| 🔇 NSE                                          | Existing Membership 🔻                                                   | NSCCL  | Products 🕶 | Investor 🕶 | Services & Circulars 🔻 | Dashboards 🔻 | User Management 🔻 | User ▼ | Sign-Out |       | <u>م</u> |
|                                                | Select UserType :<br>Opartment user<br>Segment User<br>Cub user<br>Next |        |            |            |                        |              |                   |        |          |       |          |

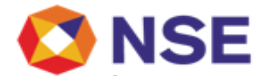

- Enter the User Details as shown below
- Click on Next Button

| ← → C to uat | .connect2nsccl.com/MemberPortal/userManagement |                        |                 |                             |              |                   |        | \$ D     | * 🔹 : |
|--------------|------------------------------------------------|------------------------|-----------------|-----------------------------|--------------|-------------------|--------|----------|-------|
| ONSE         | Existing Membership - NSCCL                    | Products •             | Investor •      | Services & Circulars        | Dashboards 🕶 | User Management 🔻 | User 🔻 | Sign-Out | 4     |
|              |                                                |                        |                 |                             |              |                   |        |          |       |
|              | User Deta                                      | nils                   |                 |                             |              |                   |        |          |       |
|              | User Id:*                                      |                        |                 | Name:*                      |              |                   |        |          |       |
|              |                                                |                        |                 |                             |              |                   |        |          |       |
|              | Password:*                                     |                        |                 | Password:*                  |              |                   |        |          |       |
|              | Address Line 1 :*                              |                        |                 | Address Line 2 :            |              |                   |        |          |       |
|              | Makila Na                                      |                        |                 | Ch1 C+1.                    |              |                   |        |          |       |
|              | proble No*                                     |                        |                 | Stu code.                   |              |                   |        |          |       |
|              | Landline :                                     |                        |                 | Fax No. :                   |              |                   |        |          |       |
|              | Email :*                                       |                        |                 |                             |              |                   |        |          |       |
|              | * Indicates mandat                             | ory fields , and all f | fields are mand | atory for NSE-ASSIST servic | e.           |                   |        |          |       |
|              | Password Policy                                |                        |                 |                             |              |                   |        |          |       |
|              | Prev                                           | L                      |                 |                             |              |                   |        |          |       |
|              |                                                |                        |                 |                             |              |                   |        |          |       |
|              |                                                |                        |                 |                             |              |                   |        |          |       |
|              |                                                |                        |                 |                             |              |                   |        |          |       |
|              |                                                |                        |                 |                             |              |                   |        |          |       |

- Please Select ENIT-COMPLIANCE-NEW
- > And click on check box of the ALL

| € → 0 | s uat.connect2nsccl.com/M | emberPortal/userMana | gement |            |            |          |             |         |              |      |    |             |           |         | \$ Đ   | 순 🔳 🗄 |
|-------|---------------------------|----------------------|--------|------------|------------|----------|-------------|---------|--------------|------|----|-------------|-----------|---------|--------|-------|
| 🔇 NSE | Existing                  | Membership 🔻         | NSCCL  | Products • | Investor • | Serv     | ices & Circ | ulars 🔻 | Dashboards • |      | U  | ser Manager | nent 🕶 U: | ser▼ Si | gn-Out | 4     |
|       |                           |                      |        |            |            |          |             |         |              |      |    |             |           |         |        |       |
|       |                           | Servic               | es:    |            |            | ALL      | СМ          | CD      | со           | DEBT | FO | MFSS        | REPO      | SLB     | WDM    | ]     |
|       |                           |                      |        |            |            |          |             |         |              |      |    |             |           |         |        |       |
|       |                           |                      |        |            |            |          |             |         |              |      |    |             |           |         |        |       |
|       |                           |                      |        |            |            |          |             |         |              |      |    |             |           |         |        |       |
|       |                           |                      |        |            |            |          |             |         |              |      |    |             |           |         |        |       |
|       |                           |                      |        |            |            |          |             |         |              |      |    |             |           |         |        |       |
|       |                           |                      |        |            |            |          |             |         |              |      |    |             |           |         |        | 1     |
|       |                           |                      |        |            |            |          |             |         |              |      |    |             |           |         |        |       |
|       | ENIT-COMPLIANCE-NEW       |                      |        |            |            | <b>V</b> |             |         |              |      |    |             |           |         |        |       |

Click on Submit button

| Submit | Cancel |
|--------|--------|
|        |        |
|        |        |
|        |        |

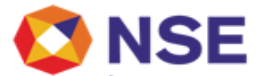

After successfully assigning service to sub user "Services Updated Successfully" will be displayed.

| Add User                  |    |
|---------------------------|----|
| User Created Successfully |    |
|                           | Ok |

Sign off and log in with newly created sub user details , using url <u>https://uat.connect2nsccl.com/MemberPortal/</u>

\*\*\*\*END OF DOCUMENT\*\*\*\*

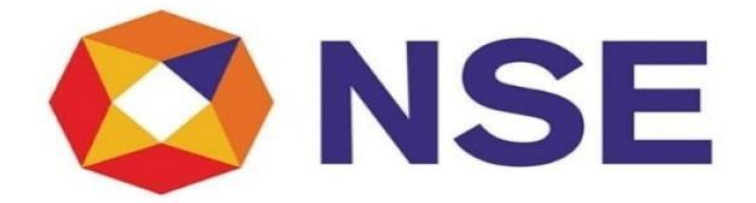

National Stock Exchange of India Ltd.

User Manual for Submission of Margin Trading Report

#### ➢ <u>MTR submission</u>

- 1. Login with correct member credentials to member portal <u>https://uat.connect2nsccl.com/MemberPortal/</u>
- 2. Click on ENIT-COMPLIANCE-NEW >> Compliance >> MTR >> MTR Submission. On clicking, below page will open:

#### 3. Click on "Start Application". Member can choose either NIL or DATA submission.

| Start MTR Daily Submissic<br>Approved for Margin Trading Facility on 07-03-2005 | on             |                 |
|---------------------------------------------------------------------------------|----------------|-----------------|
| Member Name                                                                     | Member Code    |                 |
|                                                                                 |                |                 |
|                                                                                 |                |                 |
|                                                                                 |                |                 |
|                                                                                 |                |                 |
|                                                                                 | NIL SUBMISSION | DATA SUBMISSION |

4. For data submission, click on the upload file icon to upload the file and Click on Validate

| Start MTR Daily Submission                                     |                                                                                                    |
|----------------------------------------------------------------|----------------------------------------------------------------------------------------------------|
| Last MTR file submitted on 30-01-2025 08-33 AM Document Upload |                                                                                                    |
| Upload File                                                    | Upload Guidelines<br>defore uploading the flars, piezes ensure the following<br>Document<br>1)Appropriate format: CSV with extension. T |
|                                                                |                                                                                                    |

- 5. After file validation, Download Response file using 'Export Response File' icon
  - If validation is successful:

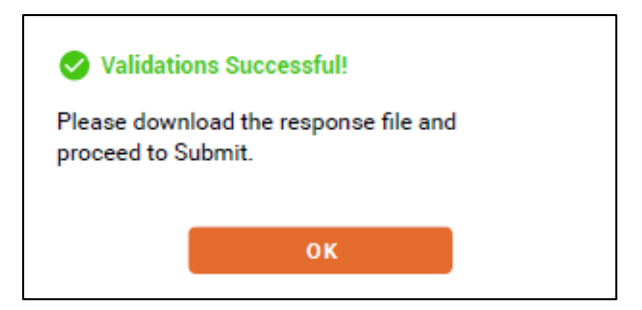

• If file is rejected, check the response/error file to identify the issues.

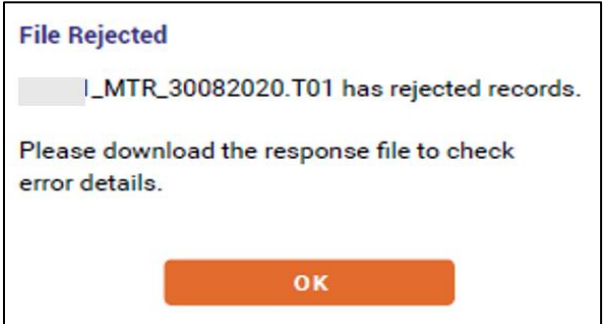

6. Once file is validated successfully, "Submit" button is activated. Click on SUBMIT button.

| MTR Submission Successful!                              |  |  |  |  |  |  |
|---------------------------------------------------------|--|--|--|--|--|--|
| MTR Submission completed successfully for<br>09/01/2025 |  |  |  |  |  |  |
| ок                                                      |  |  |  |  |  |  |
|                                                         |  |  |  |  |  |  |

7. For NIL submission, Click on the "NIL Submission" button on the Start Application page:

|                                                                                  | VIEW PREVIOUS SUBMISSIONS |
|----------------------------------------------------------------------------------|---------------------------|
| Start MTR Daily Submission<br>Approved for Margin Trading Facility on 07-03-2005 |                           |
| Member Name Member Code                                                          |                           |
|                                                                                  |                           |
|                                                                                  |                           |
|                                                                                  |                           |
|                                                                                  |                           |
| NIL SUBMISSION                                                                   | DATA SUBMISSION           |

8. Click on the check box to proceed with NIL submission:

|                                                                             |        | VIEW PREVIOUS SUBMISSIONS |
|-----------------------------------------------------------------------------|--------|---------------------------|
| Start MTR Daily Submission<br>Last MTR fie submitted on 15-01-2025 18-45 PM |        |                           |
| NLI Submission                                                              |        |                           |
|                                                                             |        | VALIDATE                  |
| VALIDATIONS FAO                                                             | CANCEL |                           |

9. Click on Validate:

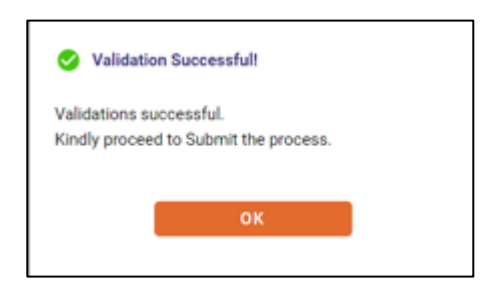

10. Once file is validated successfully, "Submit" button is activated. Click on SUBMIT button.

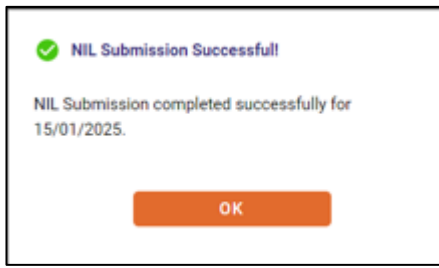

#### > MTR View / Download

- 1. To view previous submission reports, click on Compliance >> MTR >> MTR View / Download
- 2. Select the submission date range to search the previous submissions
- 3. Click on Search

| Member Name   | Member Code                                                        | Submission From Da<br>Select From Date- | te - To Date<br>To Date |                        |
|---------------|--------------------------------------------------------------------|-----------------------------------------|-------------------------|------------------------|
|               |                                                                    |                                         | CLEAR                   |                        |
| Search Result | /08/2021 will be displayed as 'Not Uploaded' because they are part | t of old system                         | Export                  | Clear all 5 Clear Sort |
|               |                                                                    |                                         |                         | - anterior             |
|               |                                                                    |                                         |                         |                        |

4. Submissions made by the member are listed. Submitted file and Response file are links and available for download

| Margin Trading Reports                                       |                           |                      |                           |                          |                                |                                |                               |
|--------------------------------------------------------------|---------------------------|----------------------|---------------------------|--------------------------|--------------------------------|--------------------------------|-------------------------------|
| Member Name                                                  |                           |                      | Member Code               |                          | Submission Fro<br>01/02/2023 - | m Date - To Date<br>03/02/2023 | <b>—</b>                      |
|                                                              |                           |                      |                           |                          |                                | CLEAR                          | SEARCH                        |
| Search Resu<br>Showing 3 results<br>Note: Status of any file | IIT<br>s submitted before | 31/08/2021 will be d | isplayed as 'Not Uploaded | because they are part of | f old system.                  | 🛓 Expo                         | rt   🚍 Clear all 🏷 Clear Sort |
|                                                              | Ref. No 💠                 | Reporting Date 💠     | Submission Date ¢         | Submitted File 🜩         | Response File 💠                |                                |                               |
|                                                              | Search<br>Clear           |                      |                           | Search<br>Clear          | Search<br>Clear                |                                |                               |
|                                                              | 99905                     | 01/02/2023           | 02/02/2023 12:00 AM       | MTR_01022023.T01         | TMMTR_0102202                  | <u>3.R01</u>                   |                               |
|                                                              | 100148                    | 02/02/2023           | 03/02/2023 12:00 AM       | MTR_02022023.T01         | TMMTR_0202202                  | <u>3.R01</u>                   |                               |

#### MTF DAILY REPORTING FILE FORMAT

File naming convention for uploading: MTR\_DDMMYYYY.TNN where, MTR is constant; DDMMYYYY is date for which margin trading details are to be furnished; T is constant; NN is batch number (Format: 99)

The file shall be a single file with comma separated values containing 7 types of records:

- 1. Control Record
- 2. Summary Record
- 3. Detail Record
- 4. Collaterals Record
- 5. Collaterals Scrips' Detail Record
- 6. Cash Collateral Detail record
- 7. Declaration

#### **1. Control Record:**

| Sr | Field                                                    | Length        | Description                                                                                                    |
|----|----------------------------------------------------------|---------------|----------------------------------------------------------------------------------------------------|
| 1. | Record Type                                              | Number (2)    | Default Value = '10'                                                                                                    |
| 2. | File Type                                                | Char (3)      | Default Value = 'MTR'                                                                                                    |
| 3. | Member Code                                              | Char (5)      | Member Code                                                                                                    |
| 4. | Batch Date                                               | DDMMYYYY      | Date for which margin trading details are<br>to be reported.<br>Should be the same as that in file name                                                                                                    |
| 5. | Batch number                                             | Number (2)    | The batch number of the file sent<br>Should be the same as that in file name                                                                                                    |
| 6. | Total summary records                                    | Number (9)    | Total number of summary records                                                                                                    |
| 7. | Total detail records                                     | Number (9)    | Total number of detail records                                                                                                    |
| 8. | Total Value of Funded<br>Shares                          | Number (15,2) | Total value of funded shares including<br>value of funded quantity for maintenance<br>margin (Format:9999999999999999)<br>Validation: this should match with total<br>of point number 15 "Gross Funded stock<br>Amount end day including value of<br>funded quantity for maintenance margin"<br>in Detail Record 20 |
| 9. | Total Value of cash<br>collateral utilized for<br>pay-in | Number (15,2) | Total Value of cash collateral utilized for<br>pay-in (Format:999999999999999)<br>Validation: it should match with point<br>number 5 "Amount Used for Pay in of                                                                                                    |

|     |                                     |               | record number 60. It should also match<br>with total value of point number 17<br>"Funded Stock Amount as maintenance<br>margin end day" of Detail Record 20.                                                                                                    |
|-----|-------------------------------------|---------------|----------------------------------------------------------------------------------------------------|
| 10. | Amount Funded /<br>Exposure (8 – 9) | Number (15,2) | Validation: Total Value of Funded Shares<br>minus Total Value of cash collateral<br>utilized for pay-in.<br>(Format:99999999999999999)<br>Should be zero or greater than zero. Should<br>match with point 19 "Net Funded Stock<br>Value (Net Exposure value) end day" of<br>Detail Record 20. |

#### 2. Summary Record:

| Sr | Field           | Length        | Description                                  |
|----|-----------------|---------------|----------------------------------------------|
| 1. | Record Type     | Number (2)    | Default Value = '30'                         |
| 2. | Lender name     | Char (30)     | Name of the lender                           |
| 3. | Lender Category | Number (2)    | Lender category                              |
|    |                 |               | 01 - Own / self funds                        |
|    |                 |               | 02 - NBFCs                                   |
|    |                 |               | 03 - SCBs (Scheduled commercial bank)        |
|    |                 |               | 04 - Issuance of Commercial Paper            |
|    |                 |               | 05 - Unsecured Long-term loans from          |
|    |                 |               | Promoters and Directors                      |
| 4. | Amount funded   | Number (15,2) | Total amount borrowed/financed including     |
|    |                 |               | self/own funds                               |
|    |                 |               | (Format: 999999999999999)                    |
|    |                 |               | Validation: should match with the Amount     |
|    |                 |               | Funded / Exposure (point no 10 of the record |
|    |                 |               | type 10)                                     |

#### 3. Detail Record:

| Sr | Field                       | Length       | Description                    |
|----|-----------------------------|--------------|--------------------------------|
| 1  | Record Type                 | Number (2)   | Default Value = '20'           |
| 2  | Client Name                 | Char (240)   | Client Name                    |
| 3  | PAN                         | Char (10)    | PAN Number                     |
| 4  | Symbol                      | Char (10)    | Security Symbol                |
| 5  | Series                      | Char (2)     | Security Series                |
| 6  | ISIN                        | Char (12)    | ISIN of scrip                  |
| 7  | Gross Funded Stock Quantity | Number (9,3) | Begin Day Qty including funded |
|    | begin day including funded  |              | quantity used for maintenance  |

|    | quantity for maintenance<br>margin                                                                     |               | margin.                                                                                                    |
|----|----------------------------------------------------------------------------------------------------|---------------|----------------------------------------------------------------------------------------------------|
| 8  | Gross Funded stock Amount<br>begin day including value of<br>funded quantity for<br>maintenance margin | Number (15,2) | Begin Day Amount including value<br>of funded quantity used for<br>maintenance margin. (Format:<br>99999999999999999). Member<br>should report value at cost (not at<br>market value).                                                                                                    |
| 9  | Funded stock Quantity during day                                                                       | Number (9,3)  | Fresh Qty During Day                                                                                                    |
| 10 | Funded Amount during day                                                                               | Number (15,2) | Fresh Amount During Day<br>(Format: 9999999999999999)<br>Member should report value at cost<br>(not at market value)                                                                                                    |
| 11 | Funded Quantity liquidated/<br>released during day                                                     | Number (9,3)  | Qty Liquidated/released During<br>Day                                                                                                    |
| 12 | Funded Amount liquidated/<br>released during day                                                       | Number (15,2) | Amount Liquidated/released During<br>Day (Format: 9999999999999999)<br>Member should report value at cost<br>( not at market value)                                                                                                    |
| 13 | Corporate action Quantity                                                                              | Char (9,3)    | Addition in quantity on account of<br>corporate action should be shown in<br>positive value and reduction in<br>quantity on account of corporate<br>action should be shown in negative<br>value                                                                                                    |
| 14 | Gross Funded stock Quantity<br>end day including funded<br>quantity for maintenance<br>margin          | Number (9,3)  | End Day Qty including funded<br>quantity used for maintenance<br>margin.                                                                                                    |
| 15 | Gross Funded stock Amount<br>end day including value of<br>funded quantity for<br>maintenance margin   | Number (15,2) | End Day Amount including value of<br>funded quantity used for maintenance<br>margin. (Format:<br>99999999999999999) Member should<br>report value at cost (not at market<br>value)                                                                                                    |
| 16 | Funded Stock Quantity as maintenance margin end day                                                    | Number (9,3)  | Quantity of Funded Stock being<br>used towards maintenance margin<br>if collateral was collected in form<br>of cash from client towards margin<br>for availing margin trading facility<br>i.e. initial margin and such cash<br>collateral was subsequently used<br>for payin of said client and<br>therefore not upstreamed to CC as<br>collateral and margin is now<br>maintained ( i.e. maintenance |

|    |                                                                       |               | margin) in form of funded stock<br>received from CC to the extent of<br>such cash used for payin. (Rounded<br>off to lower side, e.g. qty as 3.10 or<br>3.90, qty should be reported as 3).                                                     |
|----|-----------------------------------------------------------------------|---------------|----------------------------------------------------------------------------------------------------|
| 17 | Funded Stock Amount as<br>maintenance margin end day                  | Number (15,2) | Cost of Funded Stock Amount<br>being used towards maintenance<br>margin<br>Validation: Total of this should<br>match with total of point 5<br>"Amount Used for Pay in" of<br>Record 60                                                          |
| 18 | Net Funded Stock Quantity<br>(Exposure Qty) end day                   | Number (9,3)  | Net Quantity of Funded Stock as<br>exposure. (Rounded off to higher<br>side, e.g. qty as 3.10 or 3.90, qty<br>should be reported as 4).<br>Validation: should match with<br>quantity in Column 14 minus<br>quantity in Column 16.               |
| 19 | Net Funded Stock Value (Net<br>Exposure value) end day                | Number (15,2) | Cost of Net Quantity of Funded<br>Stock as exposure.<br>Validation: should match with<br>value of Column 15 minus value of<br>Column 17.                                                                                                    |
| 20 | Exposure Qty-Margin of which<br>maintained in form of funded<br>stock | Number (9,3)  | Quantity from total Net Funded<br>Stock Quantity (column 18) for<br>which maintenance margin is<br>maintained in form of funded stock<br>(column 16). (Rounded off to<br>higher side, e.g. qty as 3.10 or 3.90,<br>qty should be reported as 4) |
| 21 | Category of Holding<br>(Promoter/Promoter Group or<br>Non Promoter)   | Char (1)      | Category in which the client falls<br>w.r.t. the scrip the client is holding<br>('Y' if the client falls under<br>Promoter or Promoter Group and<br>'N' if the client falls under Non<br>Promoter)                                              |
| 22 | Stock Exchange                                                        | Char (3)      | NSE or BSE                                                                                                    |

#### 4. Collaterals Summary Record:

| Sr | Field       | Length     | Description          |
|----|-------------|------------|----------------------|
| 1  | Record Type | Number (2) | Default Value = '40' |

| 2 | Collateral-Cash            | Number (15,2) | Enter Amount<br>(Format: 9999999999999999)<br>Validation: should match with total<br>of point 4 "Total Amount "of record<br>number 60.                                                                           |
|---|----------------------------|---------------|----------------------------------------------------------------------------------------------------|
| 3 | Collateral-Cash Equivalent | Number (15,2) | Enter Amount<br>(Format: 99999999999999999)<br>Validation: total of Collateral-Cash<br>Equivalent and Collateral-Scrips<br>should match with total of point<br>number 8 "Amount end day "of<br>record number 50. |
| 4 | Collateral-Scrips          | Number (15,2) | Enter Amount<br>(Format: 9999999999999999).<br>Validation: total of Collateral-Cash<br>Equivalent and Collateral-Scrips<br>should match with total of point<br>number 8 "Amount end day "of<br>record number 50. |

### 5. Collaterals Scrips & Cash Equivalent' Detail Record:

| Sr | Field                       | Length        | Description                            |
|----|-----------------------------|---------------|----------------------------------------|
| 1  | Record Type                 | Number (2)    | Default Value = '50'                   |
| 2  | Client Name                 | Char (240)    | Client Name                            |
| 3  | PAN                         | Char (10)     | PAN Number                             |
| 4  | Symbol                      | Char (10)     | Security Symbol                        |
| 5  | Series                      | Char (2)      | Security Series                        |
| 6  | ISIN                        | Char (12)     | ISIN of scrip                          |
| 7  | Quantity end day            | Number (9,3)  | End Day Qty                            |
| 8  | Amount end day              | Number (15,2) | End Day Amount                         |
|    |                             |               | (Format: 999999999999999)              |
| 9  | Category of Holding         | Char $(1)$    | Category in which the client falls     |
|    | (Promoter/Promoter Group or |               | w.r.t. the scrip the client is holding |
|    | Non Promoter)               |               | ('Y' if the client falls under         |
|    |                             |               | Promoter or Promoter Group and         |
|    |                             |               | 'N' if the client falls under Non      |
|    |                             |               | Promoter)                              |
| 10 | Stock Exchange              | Char (3)      | NSE or BSE                             |

#### 6. Cash Collateral Detail record

| Sr | Field                  | Length        | Description                                                                                                    |
|----|------------------------|---------------|----------------------------------------------------------------------------------------------------|
| 1  | Record Type            | Number (2)    | Default Value = '60'                                                                                                    |
| 2  | Client Name            | Char (240)    | Client Name                                                                                                    |
| 3  | PAN                    | Char (10)     | PAN Number                                                                                                    |
| 4  | Total Amount           | Number (15,2) | Total amount of Cash collateral in<br>form of margin<br>(Format: 99999999999999999)                                            |
| 5  | Amount Used for Pay in | Number (15,2) | Cash Collateral collected in form of<br>margin and used for pay in<br>(Format: 99999999999999999)                              |
| 6  | Balance Amount         | Number (15,2) | Total Amount minus Amount Used<br>for Pay in (Format:<br>99999999999999999) Validation<br>should be zero or greater than zero. |

#### 7. Declaration:

I hereby confirm that my exposure towards the margin trading facility has not exceeded the borrowed funds (if any) and 50% of my networth.